# tSwitch

# e-Bos Merchant POS User Guide

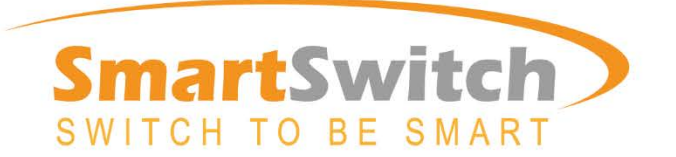

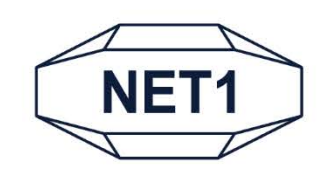

# Table of Contents

| Glossary                                  | 4  |
|-------------------------------------------|----|
| Getting Started                           | 5  |
| How to launch the EasyVend application    | 5  |
| How to log in                             | 7  |
| Airtime                                   | 8  |
| How to sell an airtime voucher            | 8  |
| Electricity                               | 10 |
| How to sell an electricity voucher        | 10 |
| Account Payment                           | 12 |
| How to perform an account payment         | 12 |
| Reports                                   | 13 |
| How to get/print an account balance       | 14 |
| How to get/print a statement              | 15 |
| How to get/print a Daily Purchases report | 16 |
| How to get/print a Daily Sales report     | 17 |
| How to get/print a Shift report           | 18 |
| How to get/print a GRN report             | 19 |
| How to get/print a Stock on Server report | 20 |
| Administration                            | 21 |
| How to perform an End of Shift (EOS)      | 22 |
| How to reprint a voucher/token            | 23 |
| How to order stock                        | 24 |
| How to add an Admin user                  | 26 |
| How to add a Cashier user                 | 27 |
| How to remove a Cashier user              | 28 |
| How to print a list of users              | 29 |

| Troubleshooting                | 30 |
|--------------------------------|----|
| Customer Support               | 31 |
| TPS390 Handheld POS User Guide | 32 |

# Glossary

It is recommended that you browse through the list of glossary entries before you get started. All glossary entries in this document appear in *italics*.

| Term               | Description                                                                                                    |
|--------------------|----------------------------------------------------------------------------------------------------|
| e-Bos              | A point of sale and administrative system that enables merchants to<br>sell airtime and electricity <i>Vouchers/Tokens</i> , as well as accept account<br>payments for EasyPay and DStv, all through the use of a POS terminal.<br>It further includes a host of features for administering the point of<br>sale, from managing users, stock and sales, through to reporting. |
| End of Shift (EOS) | Performed at the end of the day or at the end of a cashier's shift, recording all the transactions on the terminal during that shift.                                                                                                    |
| Voucher/Token      | The printed slip that includes the amount of airtime/electricity and the PIN number/token to be entered on the mobile phone/electricity meter.                                                                                                    |
| Service Provider   | Any provider that e-Bos interfaces with in order to ensure service is<br>provided to the end user or customer. These include municipalities,<br>mobile networks, vending companies and others.                                                                                                    |
| Retail Price       | The price at which a <i>Voucher/Token</i> is sold to the end user or customer. If they pay for P20 airtime/electricity, a <i>Voucher/Token</i> is printed for P20.                                                                                                    |
| Sale               | A <i>Voucher/Token</i> sold to an end user or customer according to the <i>Retail Price</i> .                                                                                                    |
| Purchase           | A <i>Voucher/Token</i> bought by the merchant from the distributor via the e-Bos system. In order to determine the purchase price, the commission is deducted from the <i>Retail Price</i> .                                                                                                    |

# **Getting Started**

Welcome to the e-Bos Merchant POS User Guide. This user guide explains how to sell airtime and electricity *Vouchers/Tokens*, as well as accept account payments for EasyPay and DStv using a TPS390 Handheld POS terminal. It further explains how to perform administrative tasks such as adding users, ordering stock and accessing reports.

### Select EasyVend from the (2) The EasyVend main menu home page. displays. 1 🗋 09:05 09:05 Backup and Re Browse Calculator Calenda 200 0 EasyVend G Gallery Google Setting Fmail File Manage Music People SmartSwitch Play Sto Search Settings Ver:1.02.20 SN:861482031800293 test Ś Ś ٦ IJ ٢

### How to launch the EasyVend application

### The EasyVend main menu

The main menu provides access to the different services that are available from the application. After selecting a service, you will be able to perform transactions specific to that service, e.g. to sell airtime vouchers. The following menu options are available:

| Menu options    | Transactions                                                                                                    | For more info |
|-----------------|----------------------------------------------------------------------------------------------------|---------------|
| Airtime         | <b>Airtime</b> – Enables Cashier users to sell airtime vouchers to customers.                                                                              | See page 8    |
| Electricity     | <b>Electricity</b> – Enables Cashier users to sell electricity tokens to customers.                                                                        | See page 10   |
| Account payment | <b>Account payment</b> – Enables Cashier users to effect EasyPay, DStv and other account (bill) payments on behalf of customers.                           | See page 12   |
| Reports         | <b>Reports</b> – Enables Admin users to get and print reports, e.g. account balances, statements, daily purchases and more.                                | See page 13   |
| Administration  | <b>Administration</b> – Enables Admin users to perform administrative transactions, e.g. to end shifts, reprint receipts, order stock, add users and more. | See page 21   |

| 1 |  |
|---|--|
| 1 |  |
|   |  |
| V |  |

**Note** You will be required to log in with your user number and password in order to perform a transaction on the system.

After selecting a service from the main menu, you will be prompted to log in. You will be required to enter either your Cashier or Admin user credentials, depending on the service you've selected:

- For transactions specific to **Airtime**, **Electricity** and **Account payment**, enter your Cashier user number and password.
- For transactions specific to **Reports** and **Administration**, enter your Admin user number and password.

### How to log in

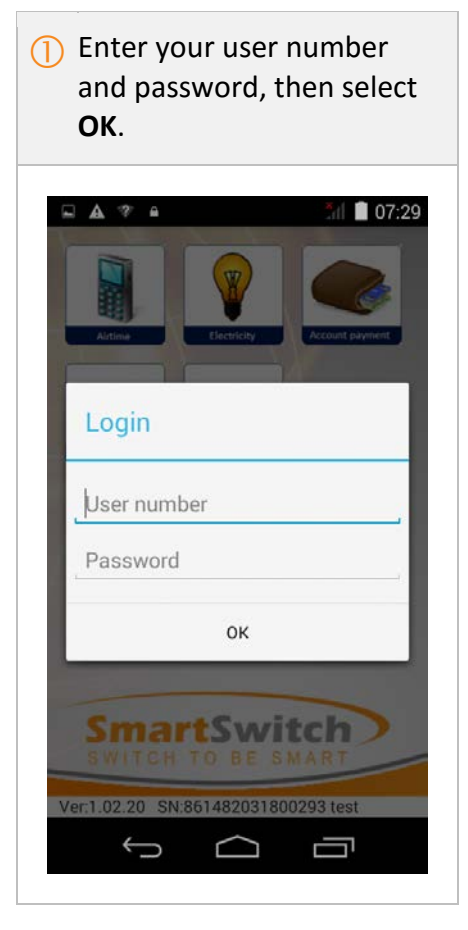

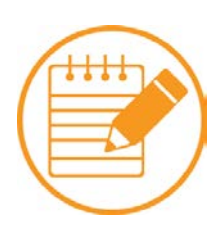

**Note** The system will time out your session after 60 seconds of inactivity. This is done for security reasons. If your session expires, you will have to log in again if you wish to perform another transaction on the system.

## Airtime

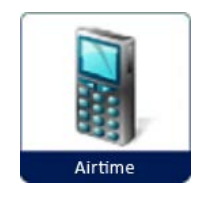

The **Airtime** menu option enables Cashier users to sell airtime vouchers to customers.

### How to sell an airtime voucher

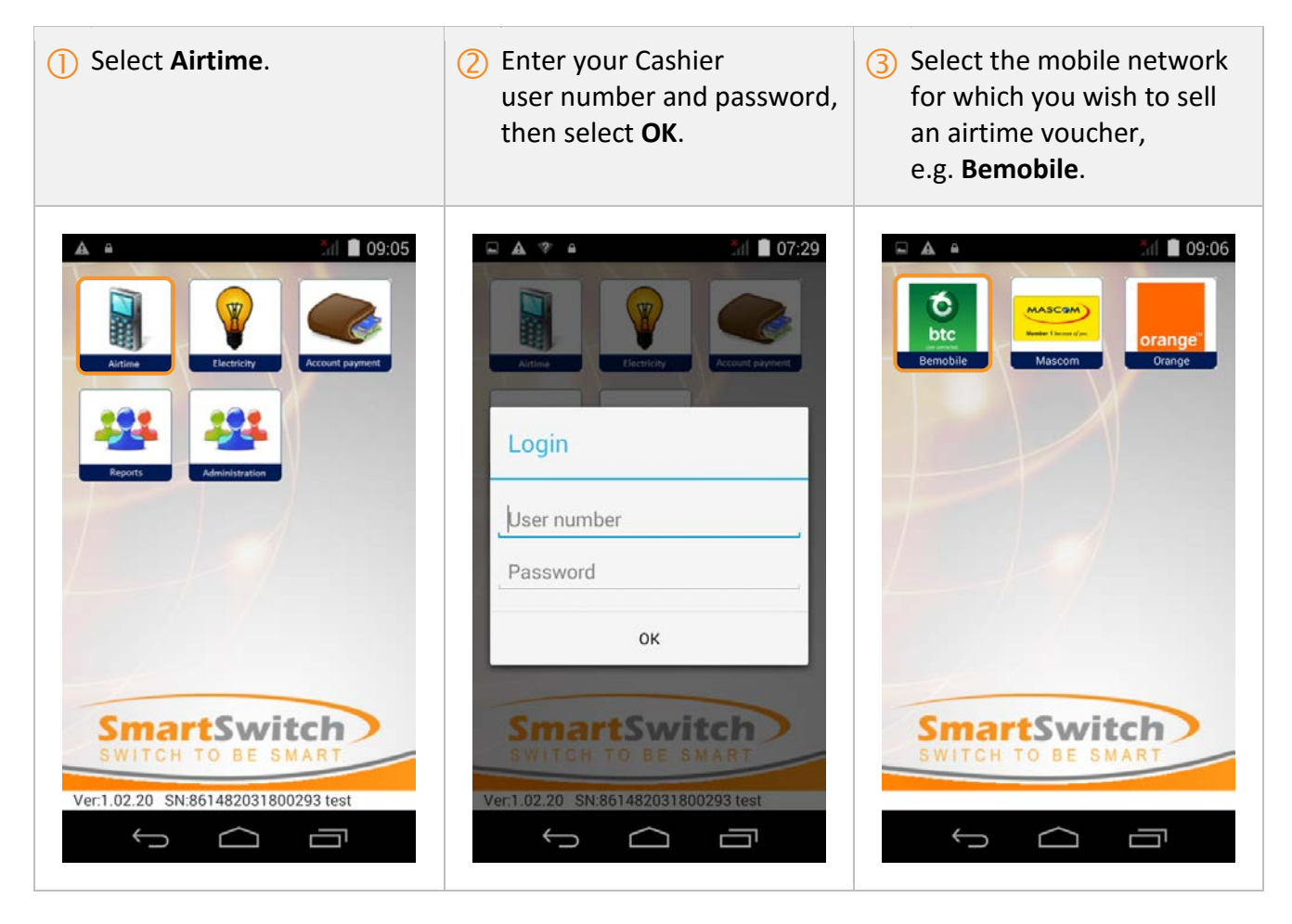

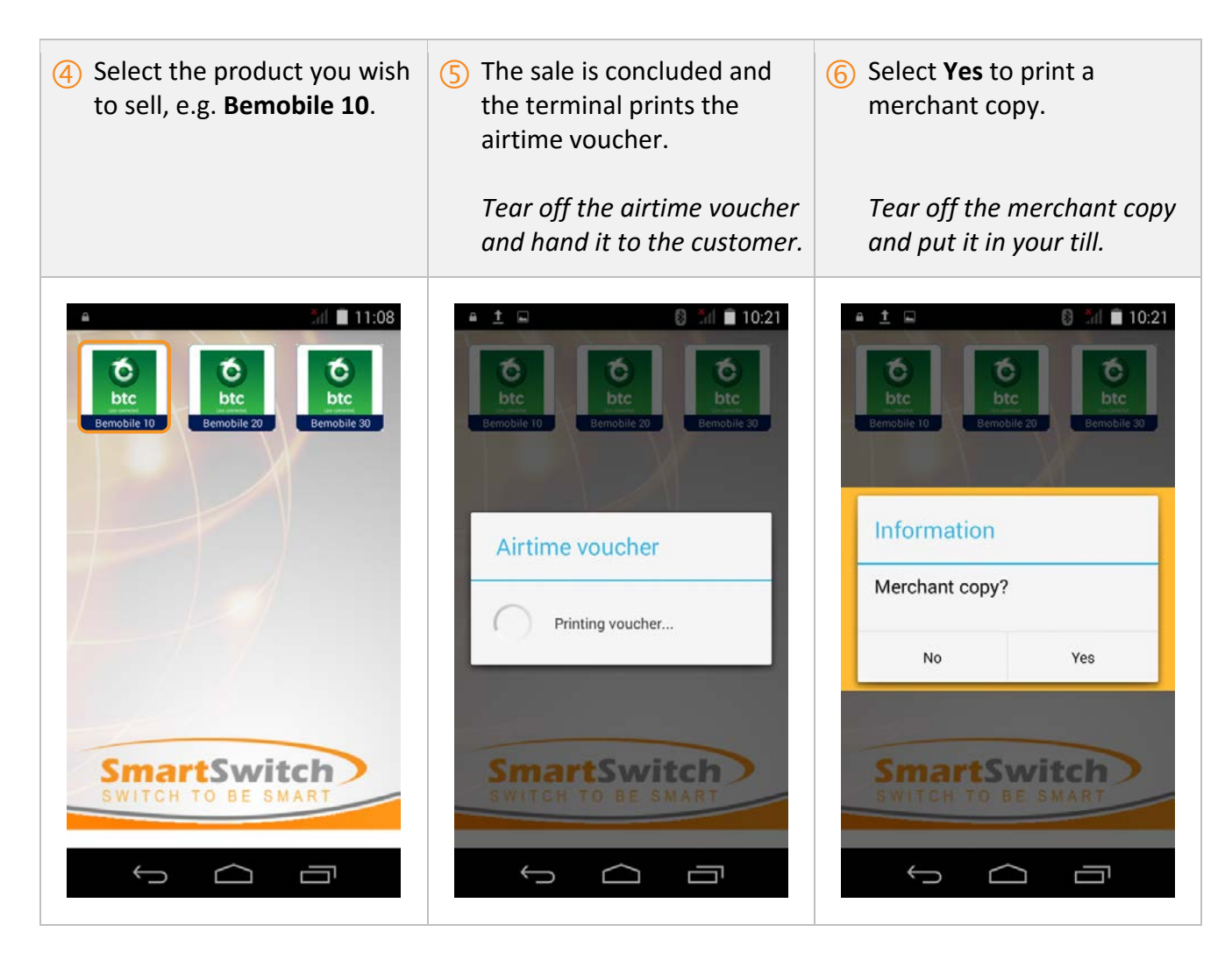

The airtime voucher includes the following details:

- Store name
- Store unique identifier
- Cashier name
- Product serial number

- Product PIN
- Help instructions on loading the product
- A barcode to aid the cashier

It is always good practice to print a merchant copy – it can be used as proof of sale and to facilitate cashing up. The **merchant copy** includes the following details:

- Store name
- Store unique identifier

- Cashier name
- Product serial number

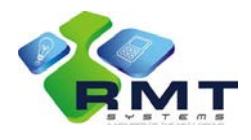

# Electricity

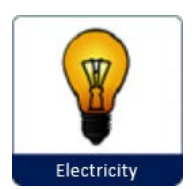

The **Electricity** menu option enables Cashier users to sell electricity vouchers to customers.

### How to sell an electricity voucher

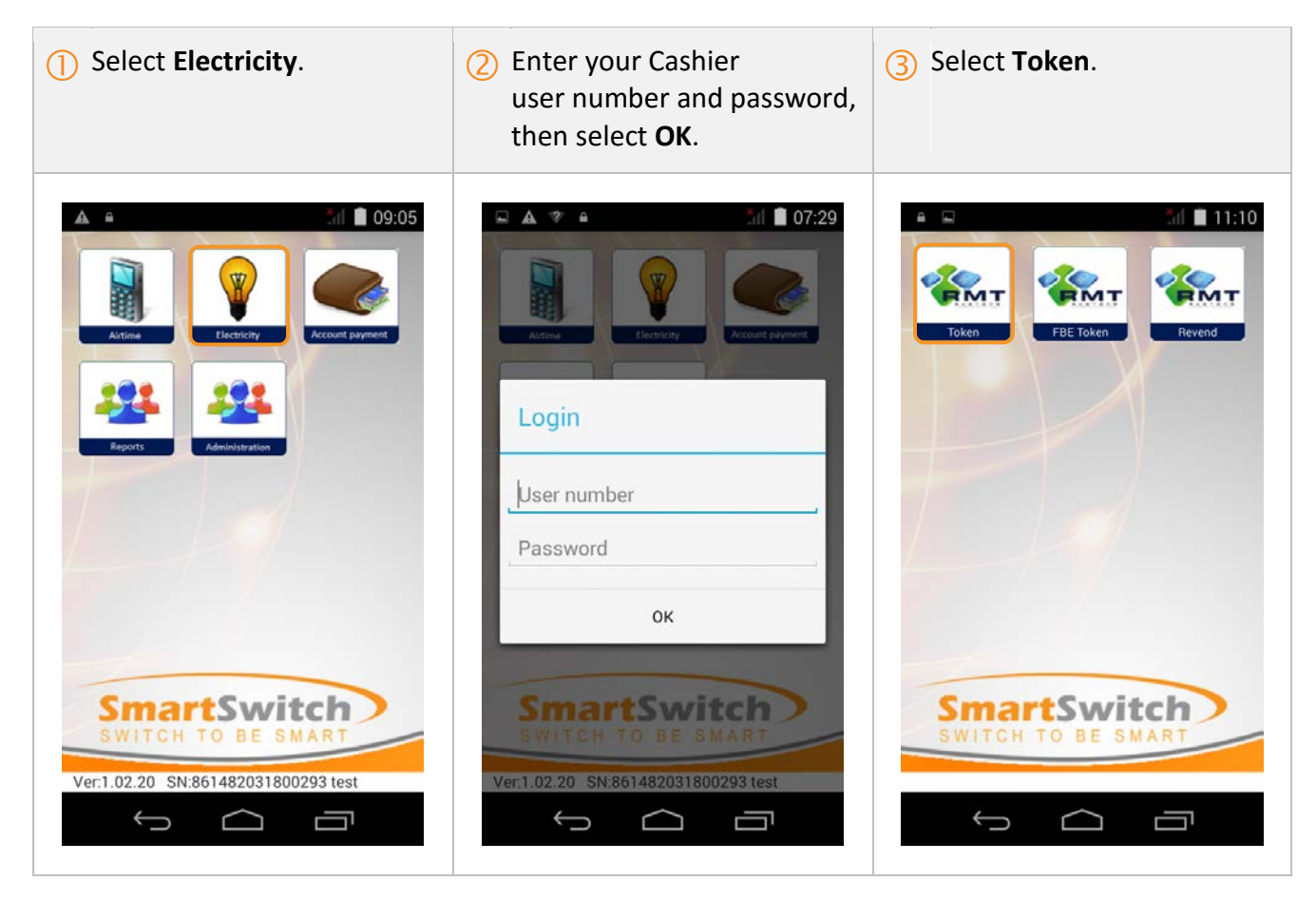

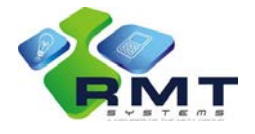

| 4 Enter the customer's meter number, then select <b>Next</b> . | 5 Confirm the customer's details.                                                                       | 6 Select <b>Next</b> to print a merchant copy.      |
|----------------------------------------------------------------|----------------------------------------------------------------------------------------------------|-----------------------------------------------------|
|                                                                | Enter the amount, then select <b>Next</b> .                                                             | Tear off the merchant copy and put it in your till. |
|                                                                | The sale is concluded and the terminal prints the electricity voucher.                                  |                                                     |
|                                                                | Tear off the electricity voucher and hand it to the customer.                                           |                                                     |
| Meter Number                                                   | Confirm Info<br>GAOSEKELWE, O<br>Vend Limit<br>Minimum vend: P10.00 Maximum vend:<br>P1000.00<br>Amount | Merchant Copy<br>Print Merchant Copy<br>Next        |
| 1 2 3 -                                                        | 1 2 3 -                                                                                                 |                                                     |
| 456,                                                           | 4 5 6 ,                                                                                                 |                                                     |
| 0 Done                                                         | 0 Next                                                                                                  |                                                     |
|                                                                |                                                                                                    |                                                     |

The **electricity voucher** includes the following details:

- Store name
- Store VAT number
- Receipt number

- Distributor VAT number
- Customer details
- Credit token

It is always good practice to print a merchant copy – it can be used as proof of sale and to facilitate cashing up. The **merchant copy** includes the following details:

- Store name
- Store VAT number

- Receipt number
- Distributor VAT number

# Account Payment

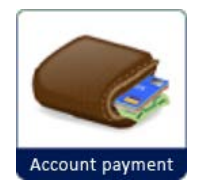

The **Account payment** menu option enables Cashier users to effect EasyPay, DStv and other account (bill) payments on behalf of customers.

### How to perform an account payment

| 1 Select Account payment. | 2 Enter your Cashier<br>user number and password,<br>then select OK.                                                                                                    | 3 ??? |
|---------------------------|----------------------------------------------------------------------------------------------------|-------|
|                           | Correction<br>Correction<br>Correc |       |
|                           |                                                                                                    |       |

# Reports

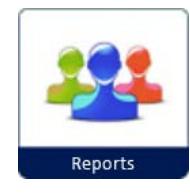

The **Reports** menu option enables Admin users to get and print reports. The following options are available:

- Account Balance This option will display the merchant's total remaining credit and the credit limit on the terminal.
- **Statement** This option will display the opening balance, all sales that have been made for the selected day and the closing balance.
- **Daily Purchases** This option will display all items/transactions (including items that have not been collected by the terminal and reversed transactions).
- **Daily Sales** This option will display all items/transactions that have been printed from the terminal. The report can be used to balance the cash in the till.
- **Shift Report** This option will print a summary of sales, including a breakdown per cashier. This option only prints *Sales* and not *Purchases*.
- **GRN Report** This option will display all stocks downloaded on the terminal for the selected day.
- **Stock on Server** This option will display all stocks that are available on the server.

### How to get/print an account balance

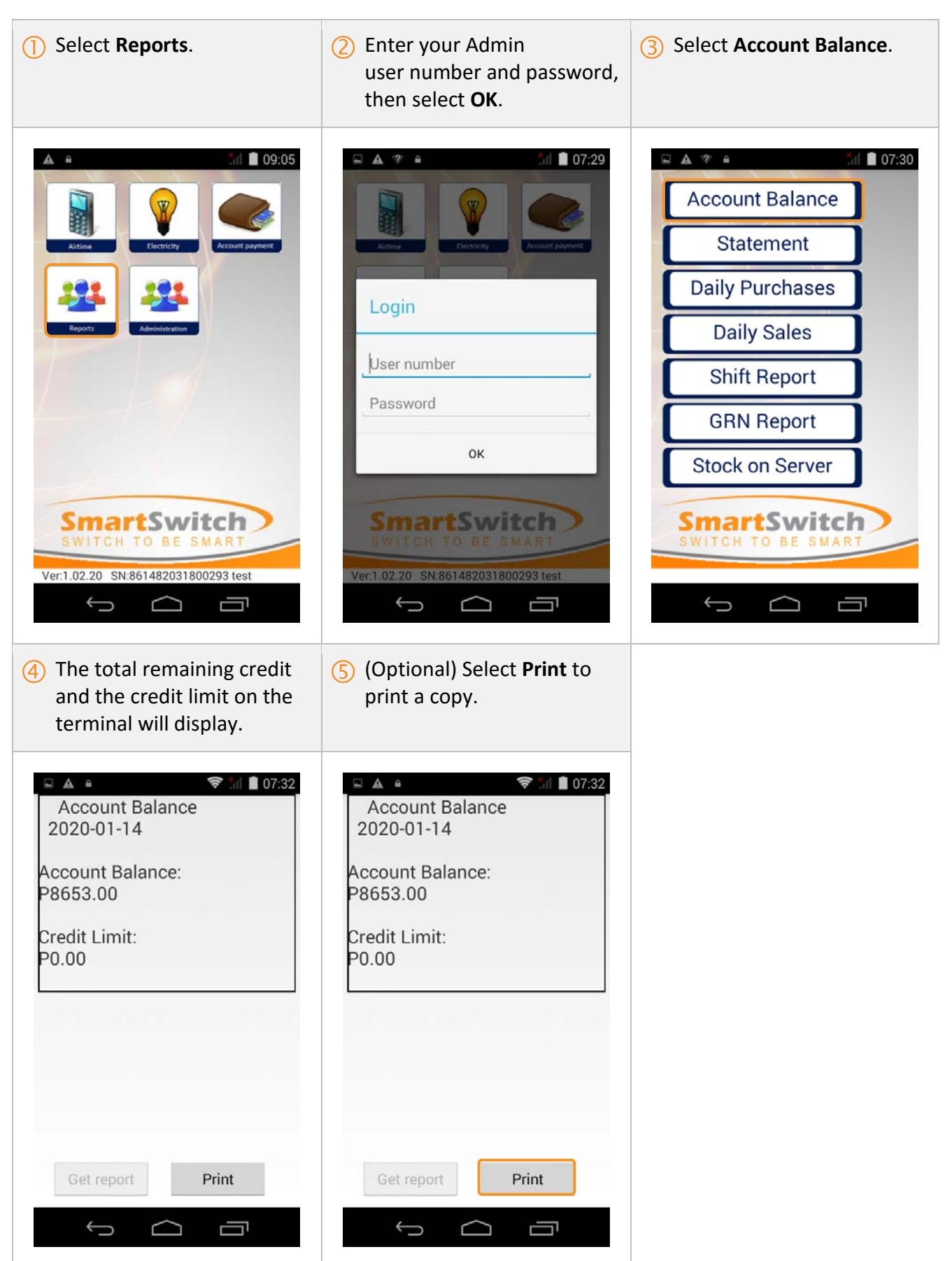

### How to get/print a statement

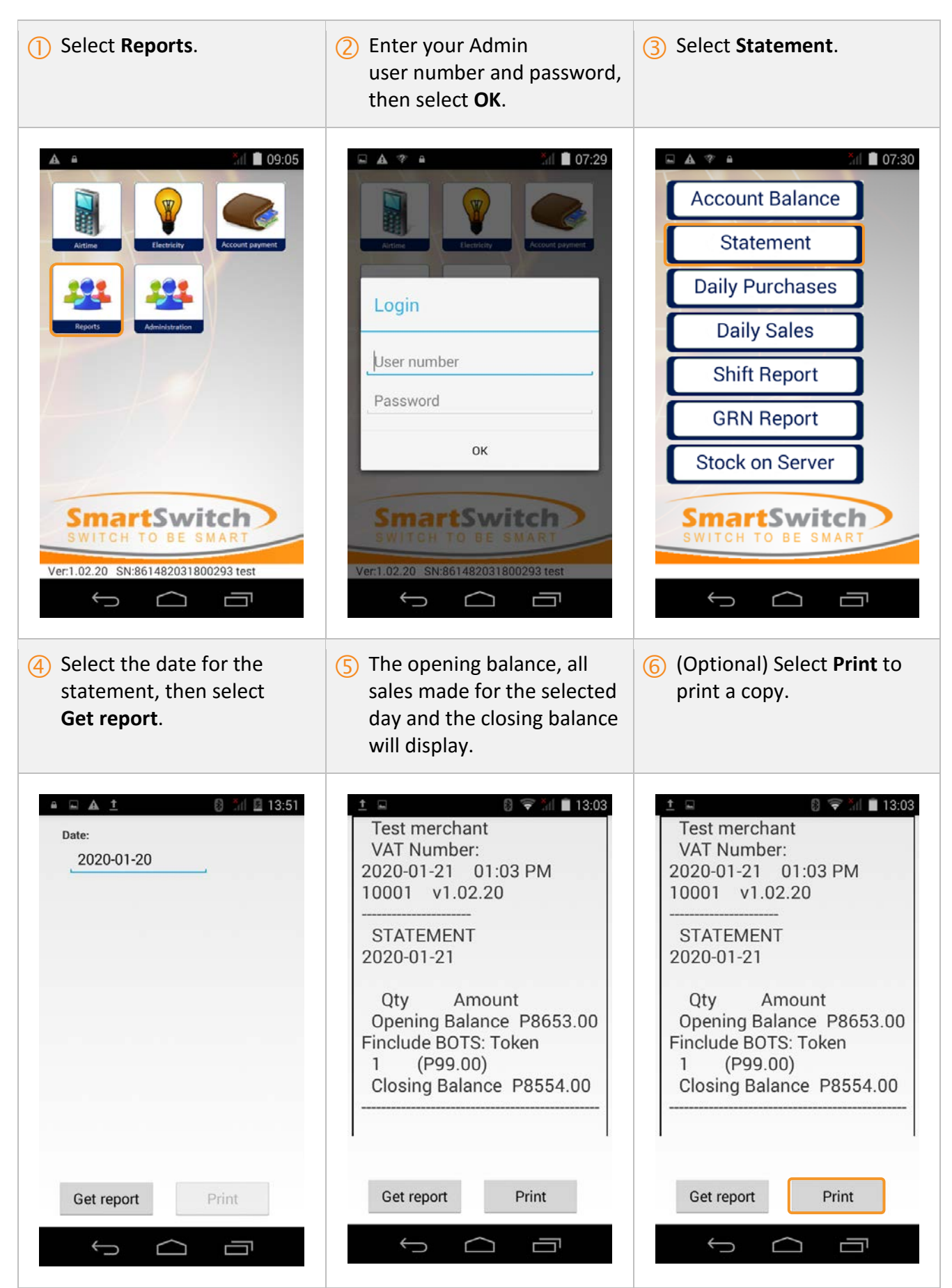

### How to get/print a Daily Purchases report

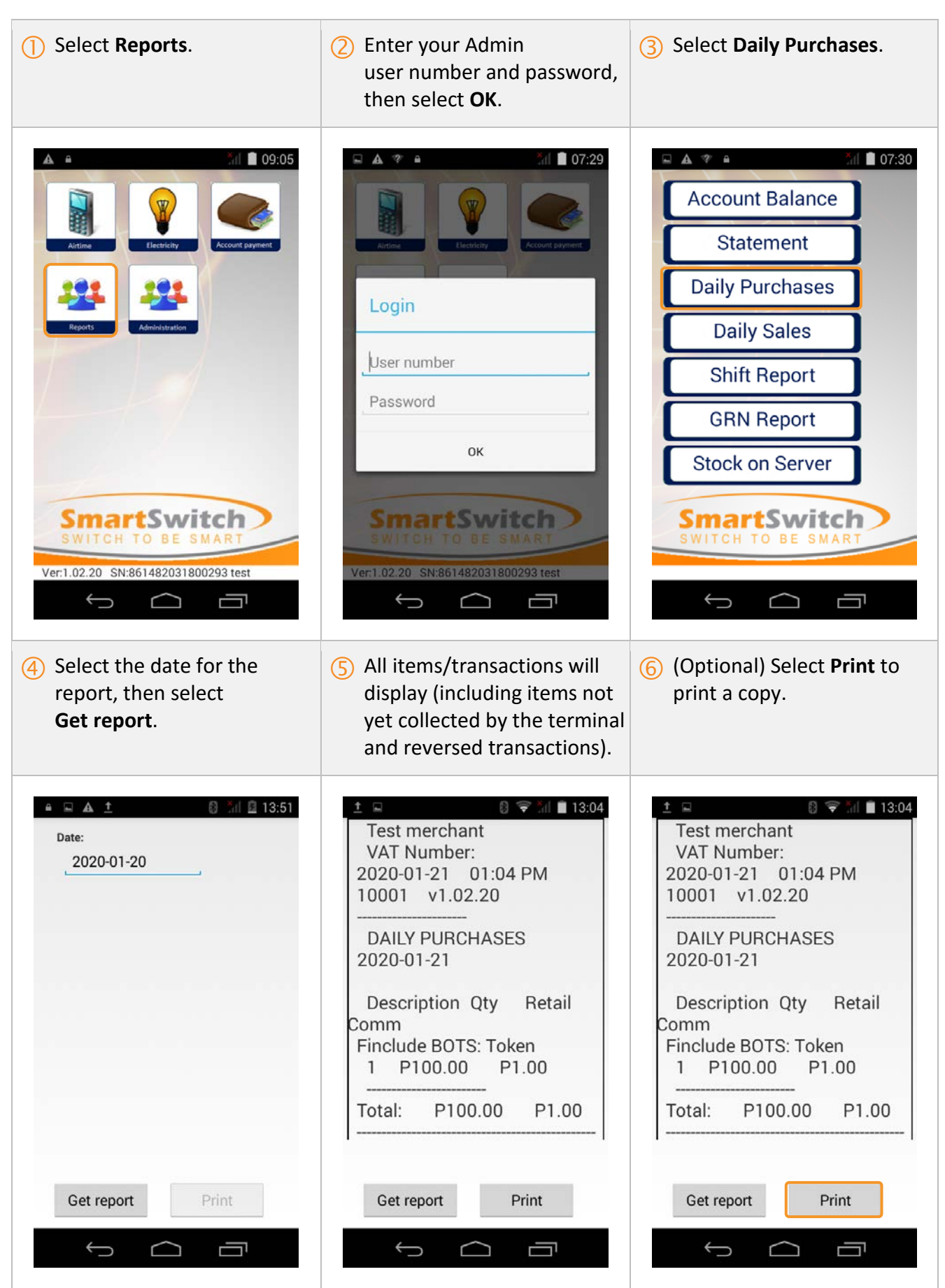

### How to get/print a Daily Sales report

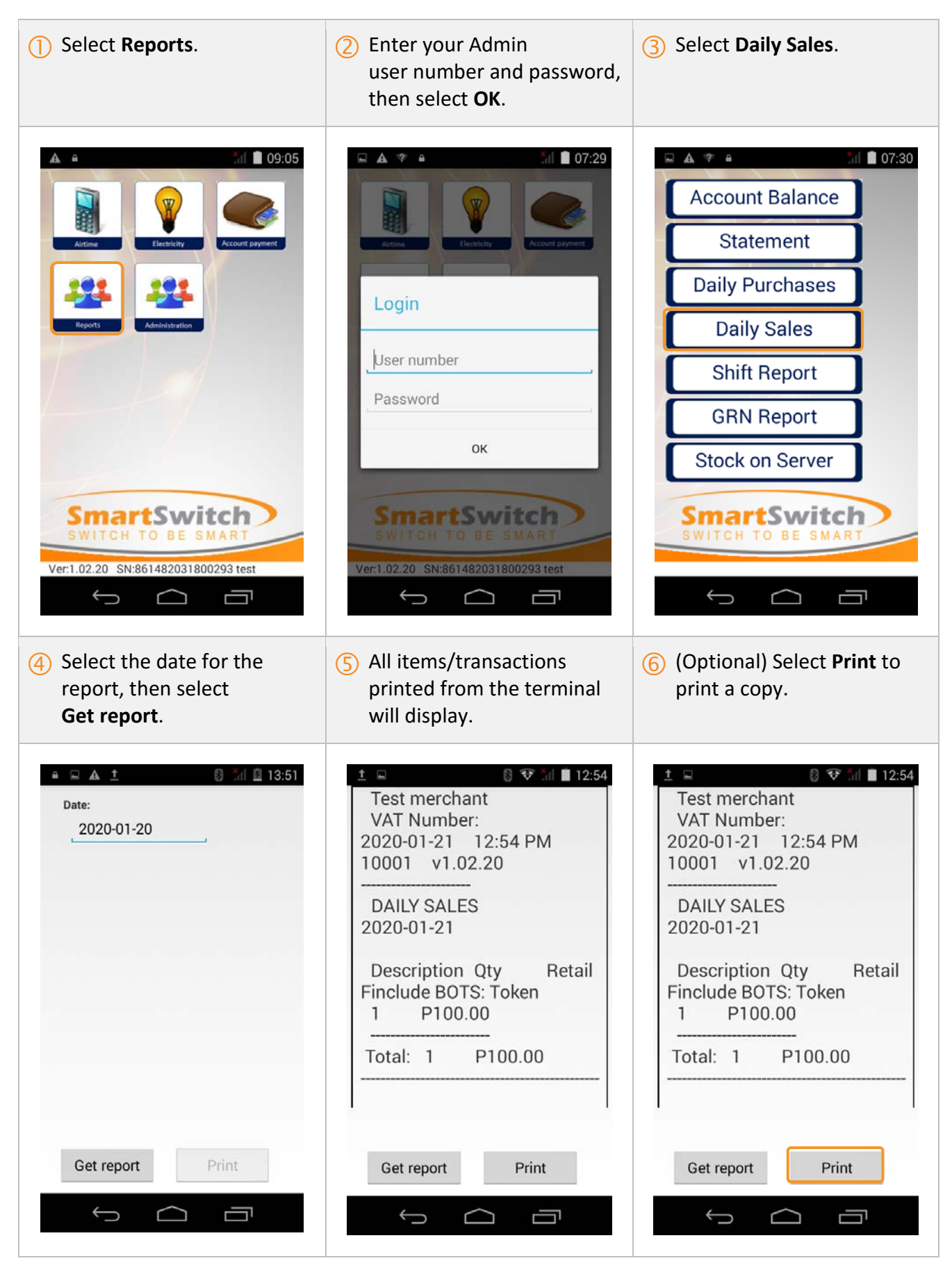

### How to get/print a Shift report

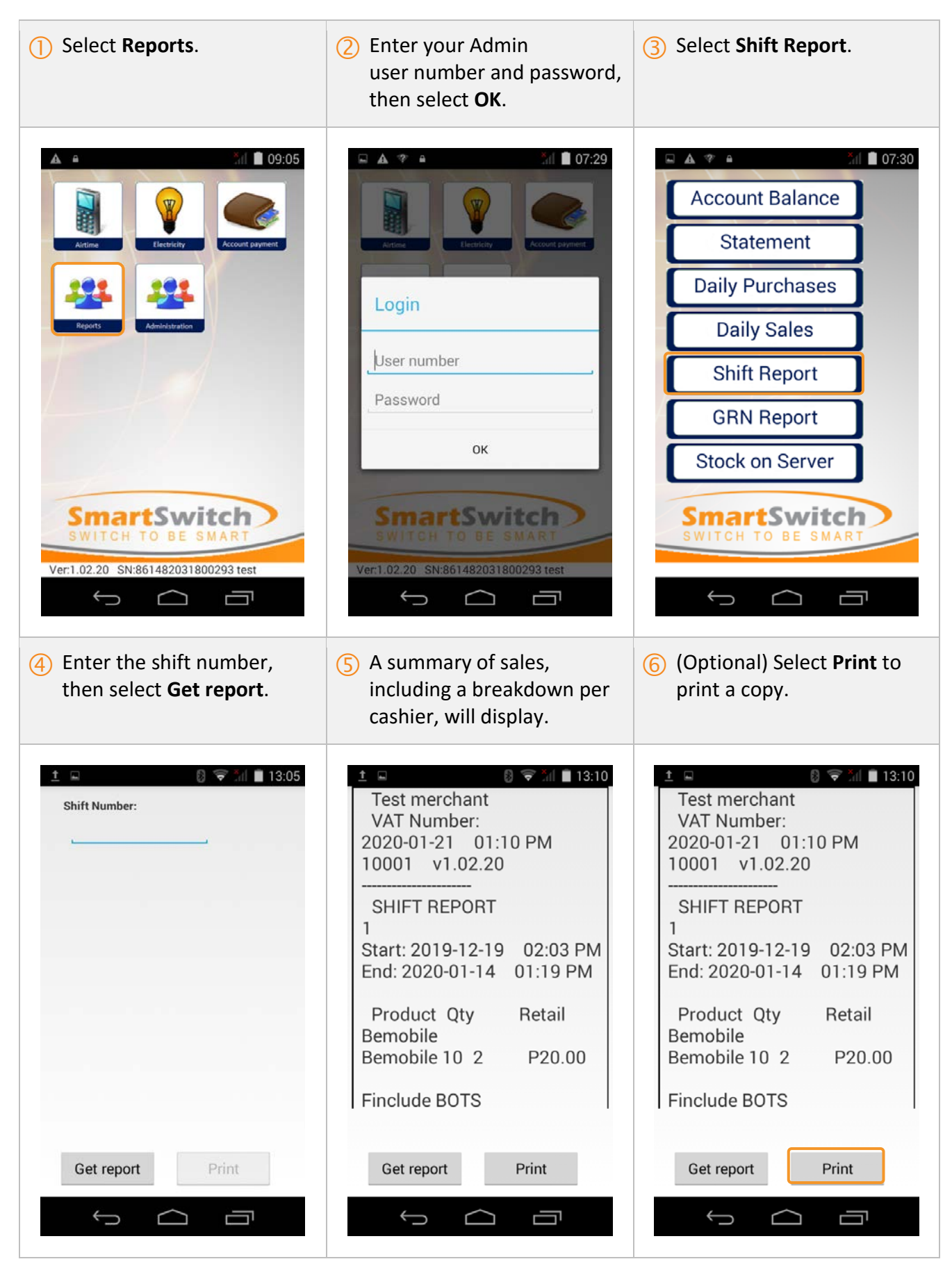

### How to get/print a GRN report

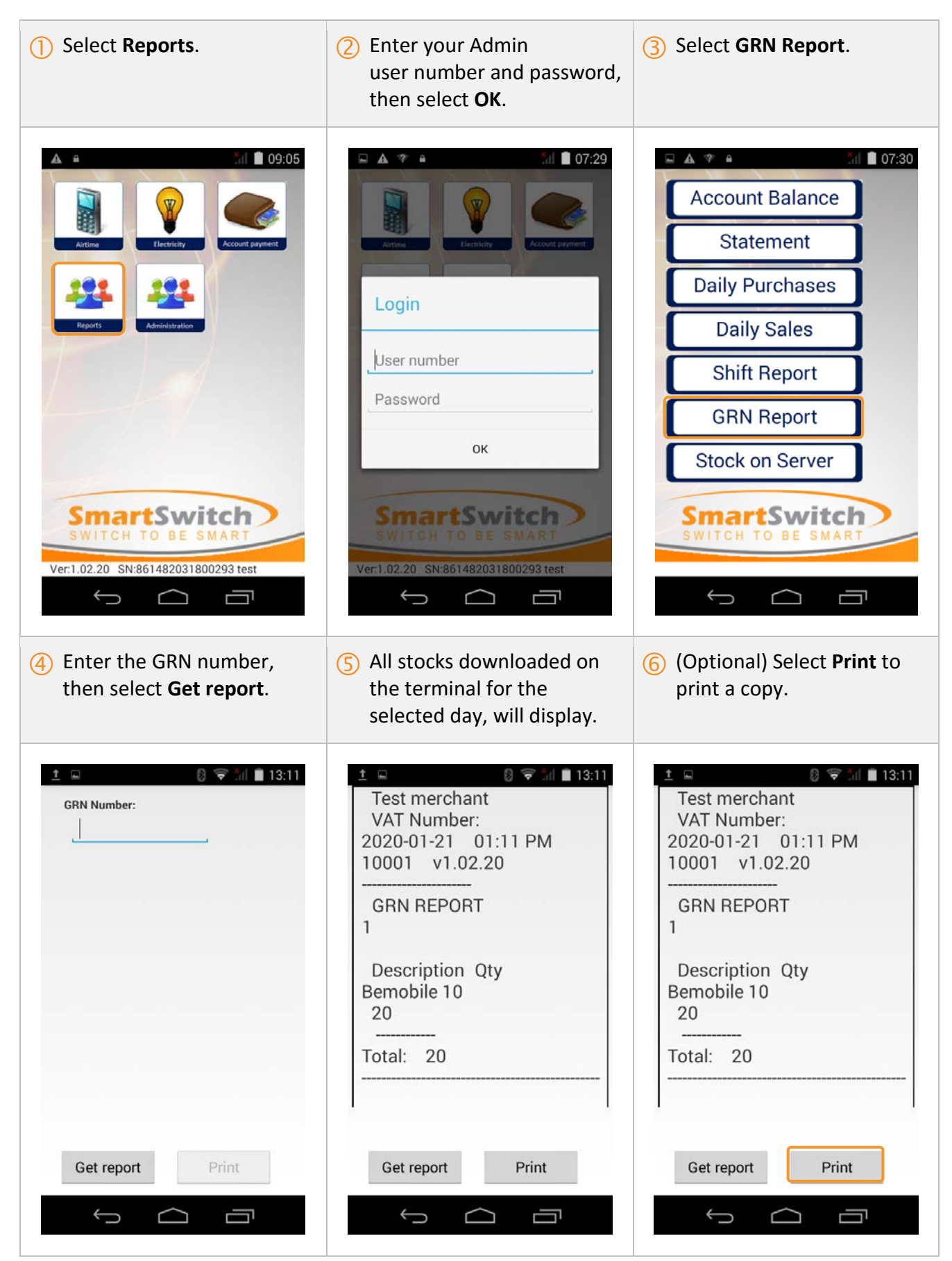

### How to get/print a Stock on Server report

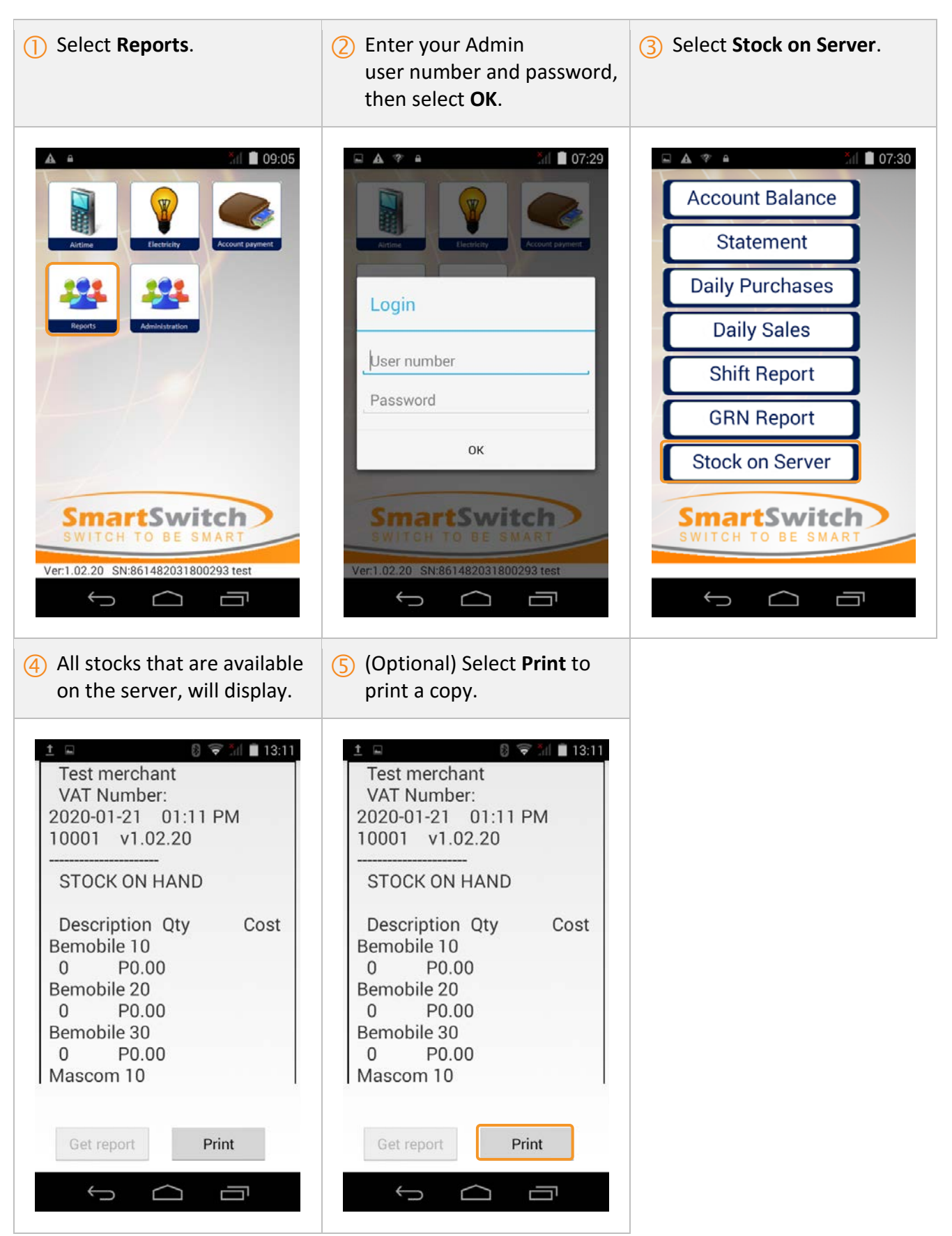

# Administration

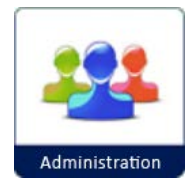

The **Administration** menu option enables Admin users to perform administrative tasks. The following options are available:

- End of shift
- Reprint
- Stock
- Add admin
- Add cashier
- Print users

### 1 Select Administration. (2) Enter your Admin (3) Select End of shift. user number and password, The day's GRN report will then select **OK**. print automatically. ំ៧ 🗋 07:30 09:05 07:29 🖬 🛦 🌾 🔒 A = · · End of shift Reprint Stock Login Add admin User number Add cashier Password Remove cashier OK Print users SmartSwitch **SmartSwitch Smart**Switch Ver:1.02.20 SN:861482031800293 test $\square$ $\Leftrightarrow$ Ĵ $\bigcirc$ ţ IJ $\frown$ Ŀ (4) A summary of sales, (Optional) Select Print to including a breakdown per print a copy. cashier, will display. 🛿 🛜 📶 🛢 11:45 🛯 📚 📶 🖹 11:45 Test merchant Test merchant VAT Number: VAT Number: 2020-01-24 11:43 AM 2020-01-24 11:43 AM 10001 v1.02.22 10001 v1.02.22 SHIFT REPORT SHIFT REPORT 40 40 Start: 2020-01-23 10:23 AM Start: 2020-01-23 10:23 AM End: 2020-01-24 11:43 AM End: 2020-01-24 11:43 AM Product Qty Product Qty Retail Retail Bemobile Bemobile Bemobile 10 1 P10.00 Bemobile 10 1 P10.00 Total: P10.00 Total: P10.00 Print Print Ĵ Ĵ IJ IJ

### How to perform an End of Shift (EOS)

### How to reprint a voucher/token

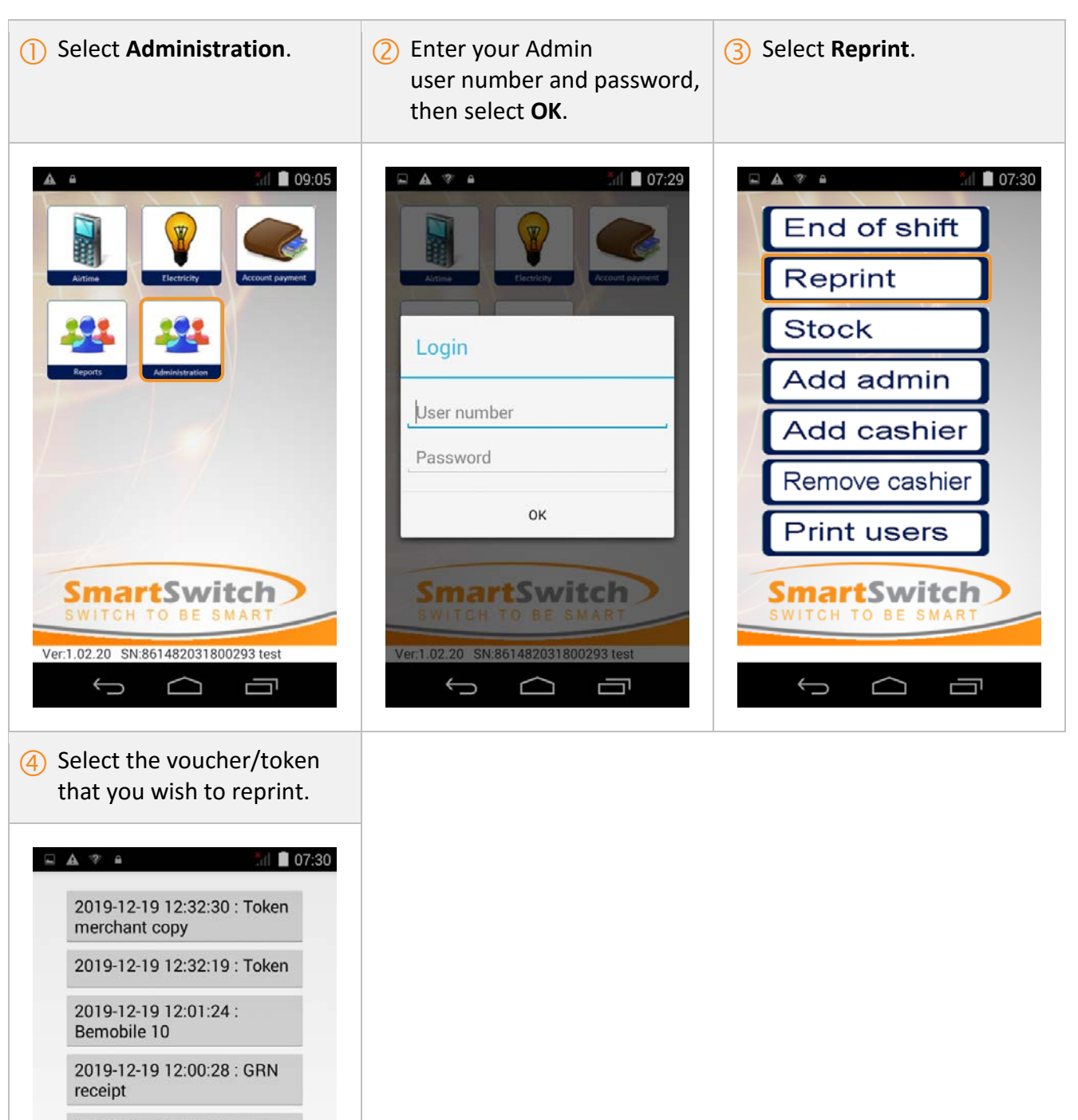

2019-12-19 12:00:19 : Order receipt

2019-12-19 11:59:51 : GRN receipt

2019-12-19 11:59:44 : Order receipt

### How to order stock

Orders for virtual stock can be placed on the point of sale (POS) terminal.

- Stock orders are delivered to the POS terminal via GPRS or telephone line. POS terminals are configured to order stock either automatically without user intervention or manually by a user.
- The release of stock to the POS terminal is determined by the type of account the merchant has with e-Bos.
- POS terminals which are configured to order stock automatically do not require a user at the POS terminal during the stock order process.
- This stock order method is a seamless process, as the POS terminal connects via GPRS or PSTN to the e-Bos servers during off-peak times and downloads stock.
- The amount of stock ordered is determined by the setup of the stock profile of the POS terminal. This profile is a stock management feature that determines all the stock needed for a full trading period. An initial stock holding figure is estimated for each product for a full trading period and whatever stock is sold is replenished when the stock download takes place.

The stock profile also determines when stock levels are low and takes the necessary actions to download more stock if deemed necessary. When the terminal initialises a connection to order stock, the terminal will verify if there is sufficient credit on the merchant's account or check whether a credit account exists before continuing to place the order for stock. Stock ordered will be received on the POS terminal within minutes depending on the size of the order and a receipt of all stock received is printed by the terminal.

• The stock delivery reports which are printed from the terminal directly following a stock order are used as the proof of stock received. These can be used to reconcile against the invoices received by the merchants from e-Bos.

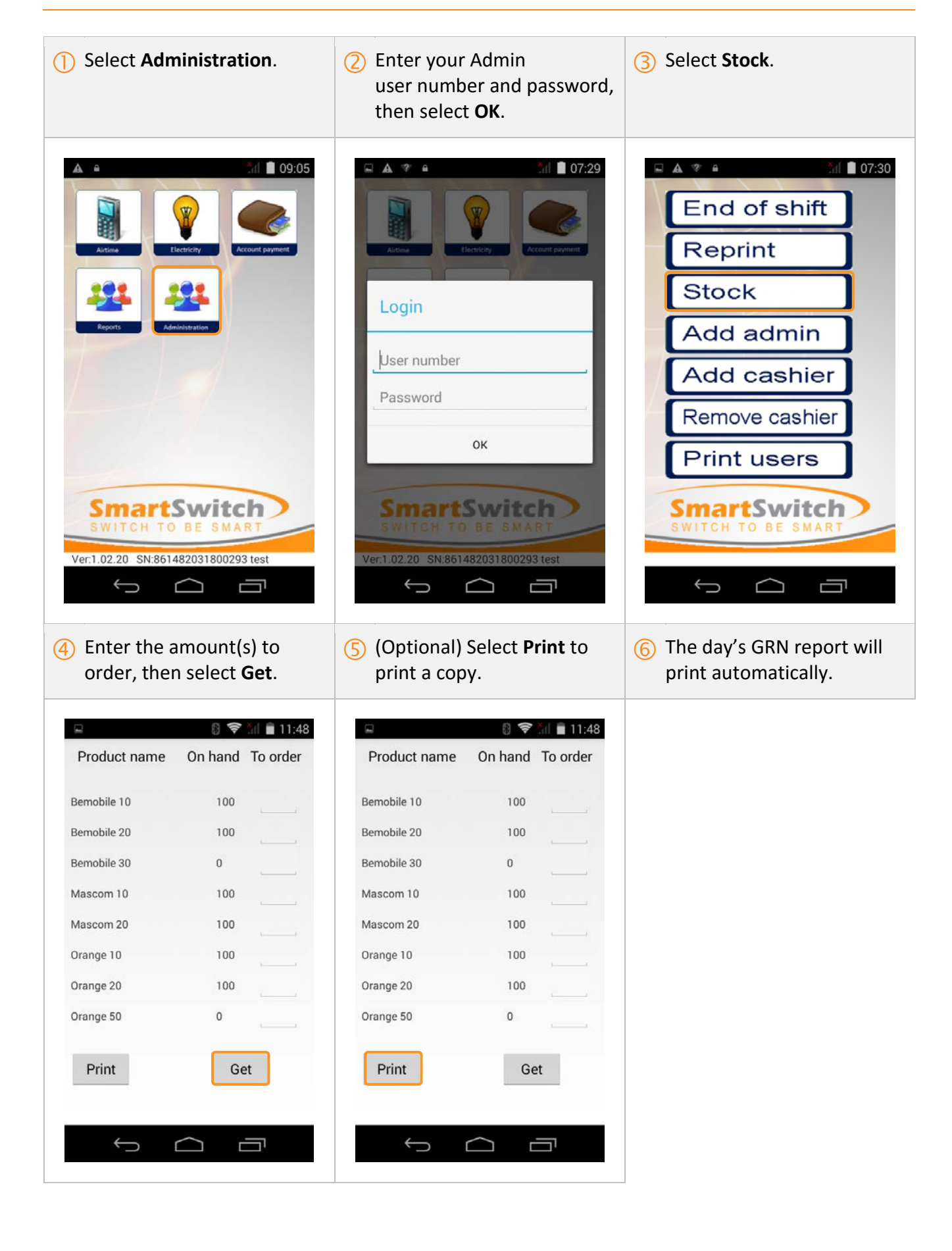

### How to add an Admin user

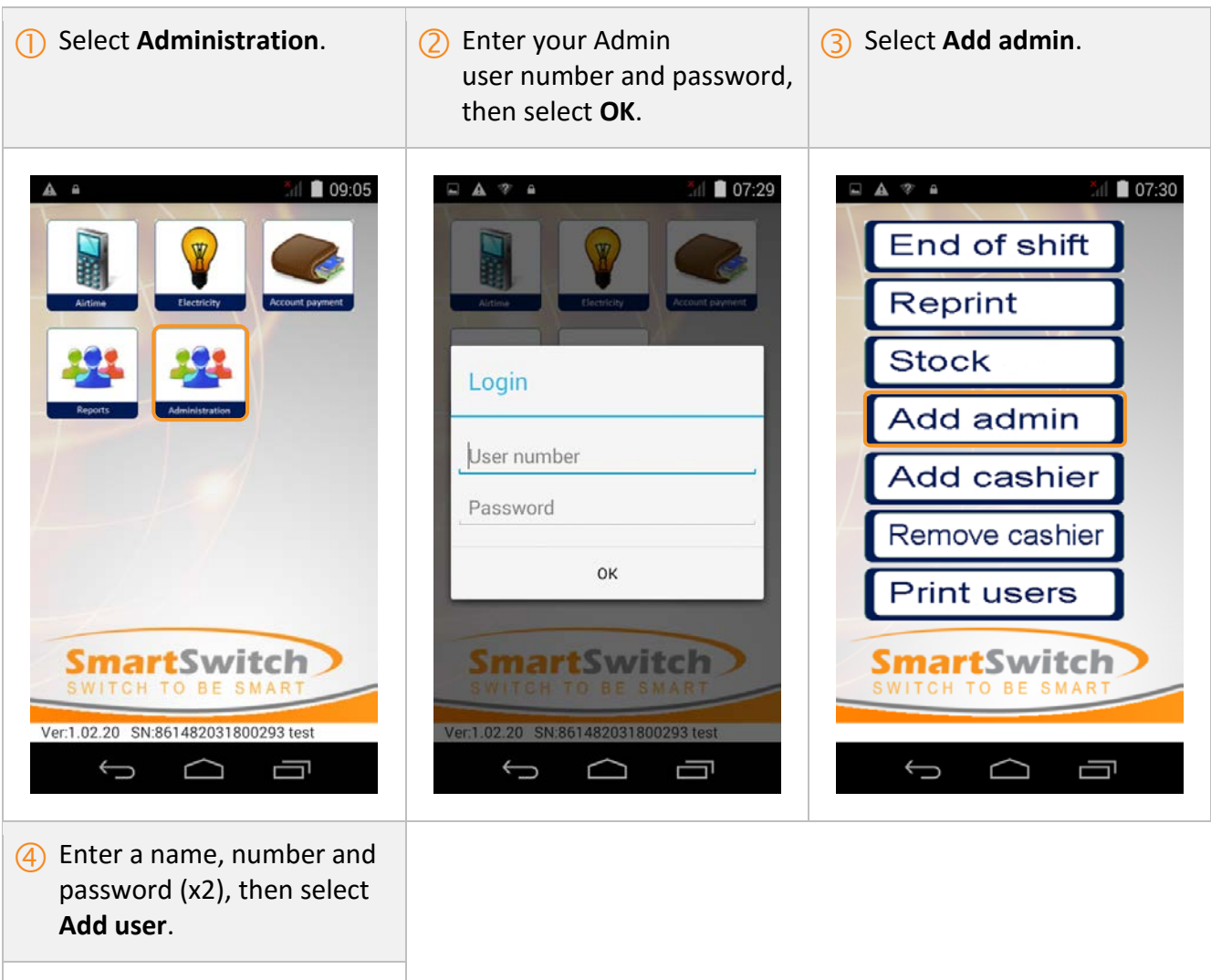

| Admin number   |   |
|----------------|---|
|                | I |
| Password       |   |
|                |   |
| Password again |   |
| 2              |   |
| Add user       |   |
|                |   |

### How to add a Cashier user

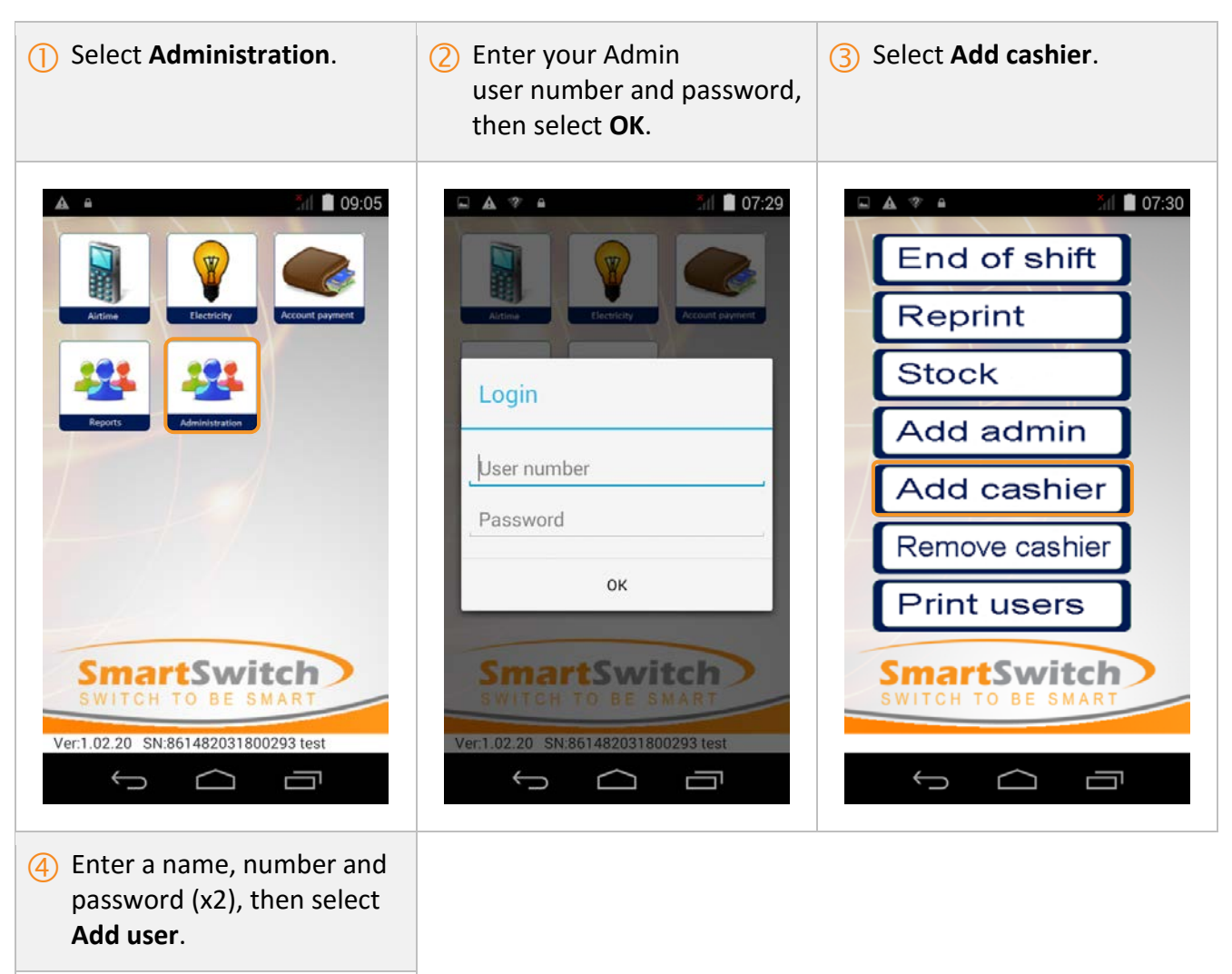

| Password       |  |
|----------------|--|
| Password       |  |
|                |  |
| Password again |  |
| ·              |  |
| Add user       |  |

### How to remove a Cashier user

Ū

Ĵ

 $\Box$ 

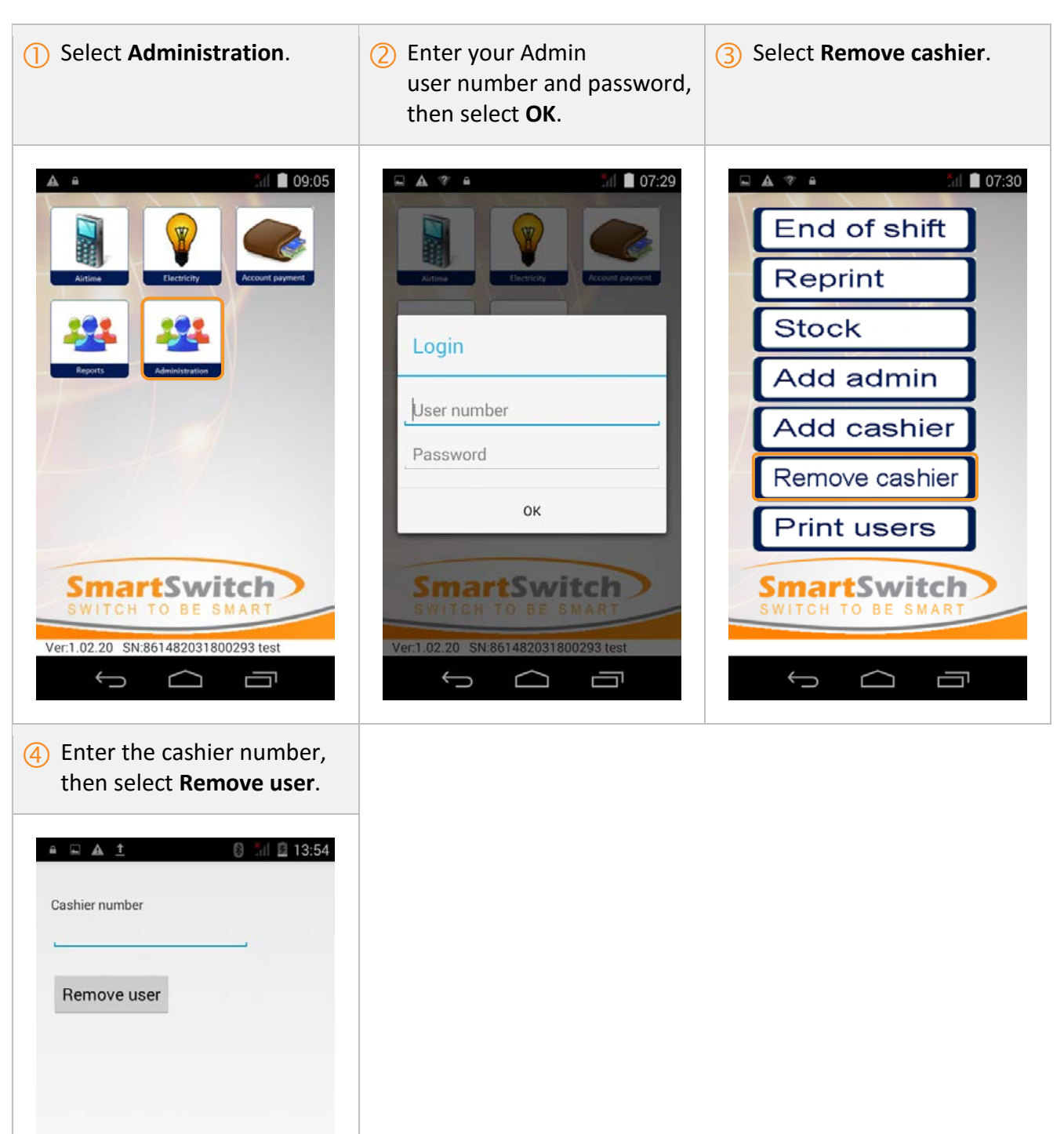

| Image: Constant of the constant of the constant of | 1 Select Administration. | ② Enter your Admin<br>user number and password,<br>then select OK. | 3 Select <b>Print users</b> .                                                                 |
|----------------------------------------------------------------------------------------------------|--------------------------|--------------------------------------------------------------------|-----------------------------------------------------------------------------------------------|
|                                                                                                    |                          | Center of the smart<br>Ver:1.02.20 SN:861482031800293 test         | End of shift<br>Reprint<br>Stock<br>Add admin<br>Add cashier<br>Remove cashier<br>Print users |

### How to print a list of users

# Troubleshooting

???

# Customer Support

???

# TPS390 Handheld POS User Guide

### TPS390 Handheld POS User Guide

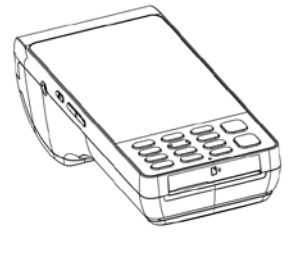

| Processor                             | A7 Dual-Core 1.3GHz                                             |
|---------------------------------------|-----------------------------------------------------------------|
| os                                    | Android 4.4                                                     |
| Memory                                | 4GB FLASH,512M RAM                                              |
| Ext. Memory                           | TF Card,up to 32GB                                              |
| Display                               | 5*, TFT LCD display, with backlight resolution (854*480).       |
| Magnetic Card Reader<br>(Optional)    | Track 1/2/3, bi-directional swipe,<br>ISO7810, ISO7811, ISO7812 |
| Smart Card Reader<br>(Optional)       | ISO 7816                                                        |
| Contactless Card Reader<br>(Optional) | ISO14443 Type A/B, Mifare®,<br>ISO18092 compliant               |
| Camera                                | 5 megapixels,auto focus                                         |
| Thermal Printer                       | Speed:18 lines/sec, paper width:58mm;<br>Ф35mm                  |
| GPS                                   | Built-in                                                        |
| SIM                                   | 2 SIMs                                                          |
| Communications                        | WCDMA/WiFi/Bluetooth/GPRS                                       |
| Peripheral Ports                      | 1 Micro USB, 1 audio jack                                       |
| Power Supply                          | Input: 100-240VAC, 50Hz/ 60Hz.<br>Output: 5V DC, 2A.            |
| Battery                               | Li-ion, 3.7V, 5000mAh                                           |

1

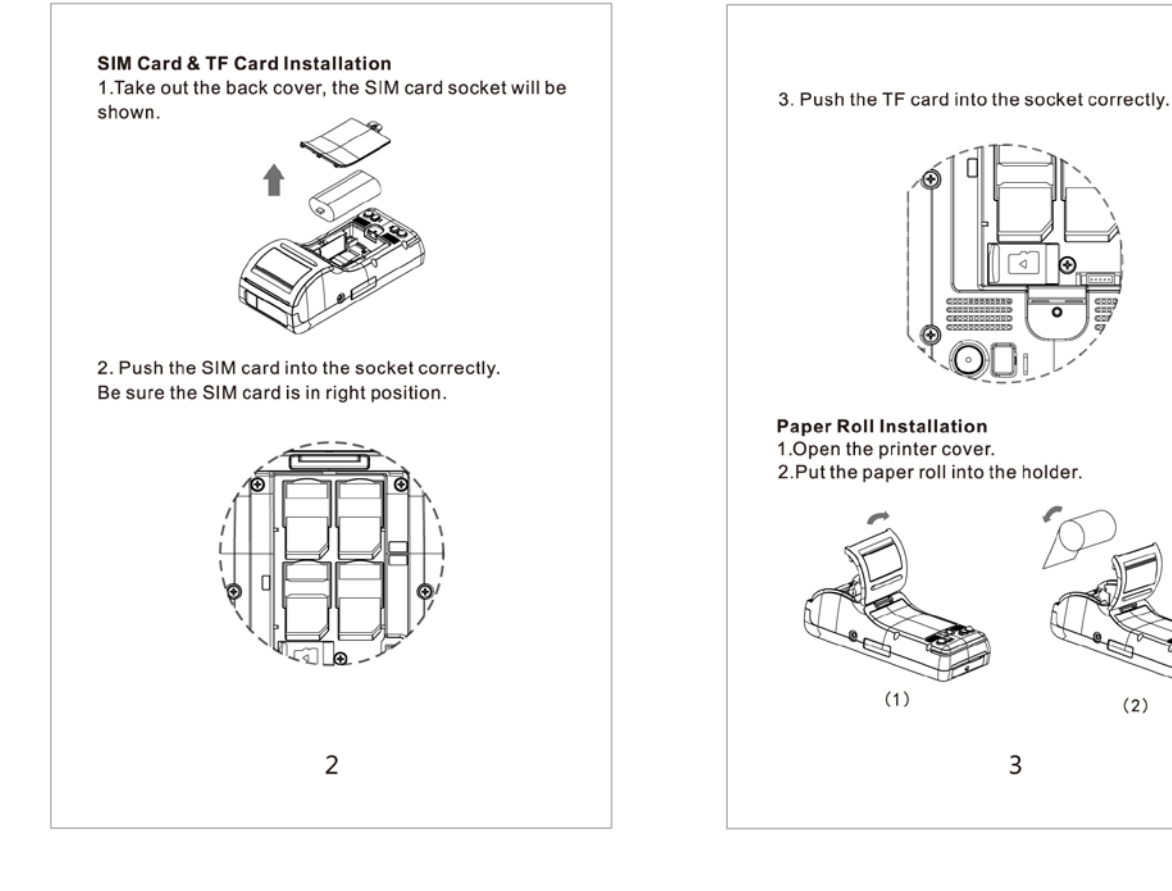

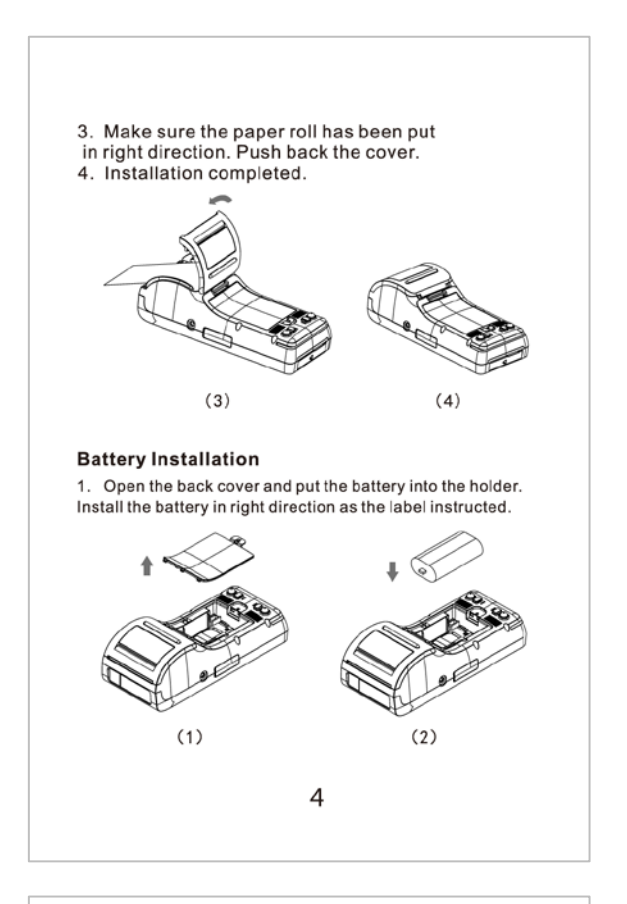

Any Changes or modifications not expressly approved by the party responsible for compliance could void the user's authority to operate the equipment. This device complies with part 15 of the FCC Rules. Operation is subject to the following two conditions: (1) This device may not cause harmful interference, and (2) this device must accept any interference received, including interference that may cause undesired operation. This equipment complies with FCC radiation exposure limits set forth for an uncontrolled environment. This transmitter must not be co-located or operating in conjunction with any other antenna or transmitter.

Note: This equipment has been tested and found to comply with the limits for a Class B digital device, pursuant to part 15 of the FCC Rules. These limits are designed to provide reasonable protection against harmful interference in a residential installation. This equipment generates uses and can radiate radio frequency energy and, if not installed and used in accordance with the instructions, may cause harmful interference to radio communications. However, there is no guarantee that interference will not occur in a particular installation. If this equipment does cause harmful interference to radio or television reception, which can be determined by turning the equipment off and on, the user is encouraged to try to correct the interference by one or more of the following measures: —Reorient or relocate the receiving antenna. —Increase the separation between the equipment and receiver.

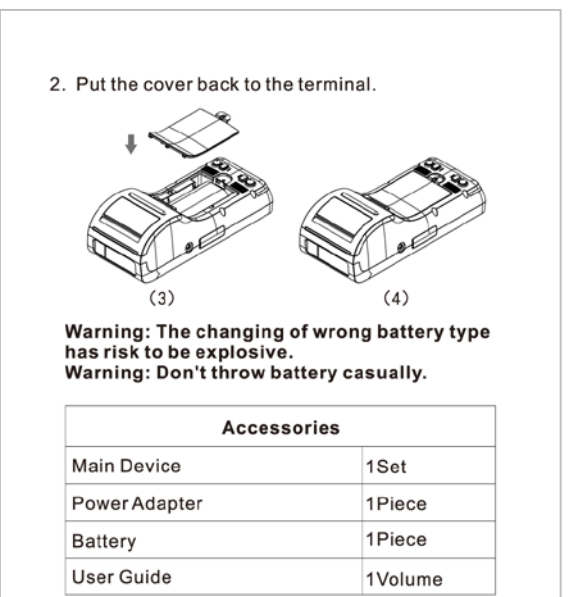

Before using the POS terminal, ensure that all the accessories above are included in the package.

If you have any problems, please contact the services provider of the distributors.

5

-Connect the equipment into an outlet on a circuit different from that to which the receiver is connected. -Consult the dealer or an experienced radio/TV technician for help.

SAR tests are conducted using standard operating positions accepted by the FCC with thedevice transmitting at its highest certified powerlevel in all tested frequency bands, although the SAR is determined at the highest certified power level, theactual SAR level of the product while operating canbe well below the maximum value. Before a new device isa available for sale to the public, it must be tested andcertified tothe FCC that it does not exceed the exposure limit established by the FCC, Tests foreachdevice are performed in positions and locations as required by the FCC.For handheld operation, this device has been tested and meets the FCC RF exposure. Guidelines when used with an accessory designated for this product or when used with an accessory that contains no metal .Non-compliancewith the above restrictions may result in violation of RF exposure guidelines.

7